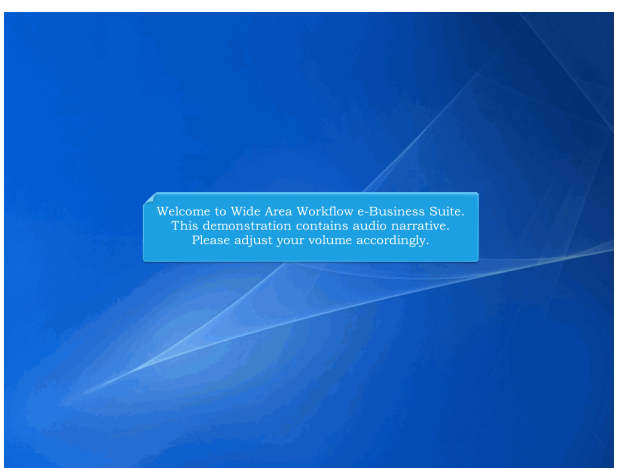

Welcome to Wide Area Workflow e-Business Suite. This demonstration contains audio narrative. Please adjust your volume accordingly.

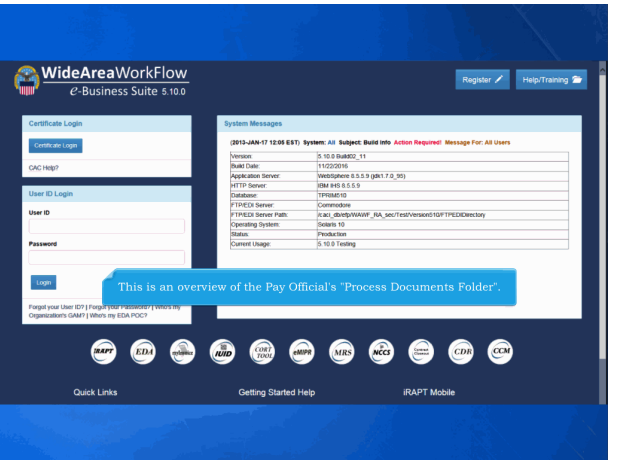

This is an overview of the Pay Official's "Process Documents Folder".

| jeer <u>Government</u> Documentation Lookup Exit                                                                                                    |                                                                                                    |  |
|----------------------------------------------------------------------------------------------------|----------------------------------------------------------------------------------------------------|--|
| earch Criteria - Pay Official Process Documents Folde                                                                                                    | er in the second second second second second second second second second second second second second second se                                                                                                    |  |
| OUO - Privacy Sensitive:                                                                                                    |                                                                                                    |  |
| Vivacy Aut Statement - This information is protected under the Privacy Aut of 1                                                                                                    | 1974 and shall be bandled as "FOR OFFICIAL USE ONLY." Violations may be punishable by fines, imprisonment, or both                                                                                                    |  |
| DoDAAC * / Extension                                                                                                    |                                                                                                    |  |
| Select Location Code 💌                                                                                                    |                                                                                                    |  |
| Contract Number                                                                                                    | Delivery Order                                                                                                    |  |
|                                                                                                    |                                                                                                    |  |
| Reference Procurement Id                                                                                                    |                                                                                                    |  |
|                                                                                                    |                                                                                                    |  |
| Vendor (Payee) / Vendor (Payee) Extension                                                                                                    | Ship From / Ship From Extension                                                                                                    |  |
|                                                                                                    |                                                                                                    |  |
| Shipment No.                                                                                                    | Invoice Number                                                                                                    |  |
|                                                                                                    |                                                                                                    |  |
|                                                                                                    |                                                                                                    |  |
|                                                                                                    |                                                                                                    |  |
| The "Search Crite                                                                                                    | eria - Pay Official Process Documents Folder" is displayed.                                                                                                    |  |
| The "Search Crite                                                                                                    | eria - Pay Official Process Documents Folder" is displayed.                                                                                                    |  |
| Type Document                                                                                                    | eria - Pay Official Process Documents Folder" is displayed.                                                                                                    |  |
| The "Search Crite                                                                                                    | eria - Pay Official Process Documents Folder" is displayed.                                                                                                    |  |
| Type Document All Document Create / Bydate Date (TYYY/MM00) 20150301                                                                                                    | eria - Pay Official Process Documents Folder" is displayed.                                                                                                    |  |
| The "Search Crite<br>At Dearmets<br>Satisfies Date (YYYSBN00)<br>20153371 C<br>Acceptance Date (YYYSBN00)                                                                                                    | eria - Pay Official Process Documents Folder" is displayed.                                                                                                    |  |
| Type Doument<br>At Doument<br>Create (Spalan Date (YYYMM00)<br>20155371 C<br>Acceptance Date (YYYMM00)<br>C                                                                                                    | eria - Pay Official Process Documents Folder' is displayed.                                                                                                    |  |
| The "Search Crite Yreanse Create Tablets Table (YYYMM00) Create Tablets Table (YYYMM00) Create Received Date (YYYMM00) Create Received Date (YYYM000) Create Received Date (YYYM000) Create Received Date (YYYM000) Creat                                                                                                    | eria - Pay Official Process Documents Folder" is displayed.                                                                                                    |  |
| The "Search Crite Al Darwan   Course (plants for remaining)  Season   Remain from the remaining   Remain from the remaining   Remain from the remaining   Remain from the remaining   Remaining   Rema                                                                                                    | eria - Pay Official Process Documents Folder" is displayed.                                                                                                    |  |
| The "Search Crite The Control of the Crite The Control of the Crite The Control of the Crite The Control of the Crite The Control of the Crite The Crite The                                                                                                    | eria - Pay Official Process Documents Folder" is displayed.                                                                                                    |  |
| The Search Critit                                                                                                    | eria - Pay Official Process Documents Folder" is displayed.                                                                                                    |  |
| The Search Crite Album Album Company Department Album Company Department Company Department Company Departme                                                                                                    | eria - Pay Official Process Documents Folder" is displayed.                                                                                                    |  |
| The Search Critic<br>Values of the Search Critic<br>Values of the Critical Critical<br>Advances for Critical Critical<br>Advances for Critical Critical<br>Advances for Critical Critical<br>Advances for Critical Critical<br>Advances for Critical Critical<br>Advances for Critical Critical<br>Advances for Critical Critical<br>Advances for Critical<br>Advances fore              | eria - Pay Official Process Documents Folder" is displayed.                                                                                                    |  |
| The Search Crite Album Album A                                                                                                    | eria - Pay Official Process Documents Folder" is displayed.                                                                                                    |  |
| The Search Critic<br>Type Housenet<br>All Journes<br>Come Judie des (YYYMBASS)<br>Come Judie des (YYYMBASS)<br>C                                                                                                    | eria - Pay Official Process Documents Folder" is displayed.  **Down (new of the farmer of the farmer |  |
| The Search Critic<br>Technology Constraints (Constraints)<br>Constraints (Constraints)<br>Constraints (Constraints)<br>Constraints (Constraints)<br>Constraints (Constraints)<br>Constraints)<br>Constraints (Constraints)<br>Constraints)<br>Constraints<br>Constraints)<br>Constraints<br>Constraints)<br>Constraints<br>Constraints)<br>Constraints<br>Constraints)<br>Constraints<br>Constraints)<br>Constraints<br>Constraints)<br>Constraints<br>Constraints)<br>Constraints<br>Constraints)<br>Constraints<br>Constraints)<br>Constraints)<br>C | eria - Pay Official Process Documents Folder" is displayed.                                                                                                    |  |
| The Search Critic<br>Type Dourset<br>All houses<br>and the Critic Search Critic<br>and the Critic Search Critic Search Critic<br>and the Critic Search Critic Search Critic<br>and the Critic Search Critic Search Critic<br>and the Critic Search Critic Search Critic Search Critic<br>and the Critic Search Critic Search C                                                                                                    | eria - Pay Official Process Documents Folder" is displayed.                                                                                                    |  |

The "Search Criteria - Pay Official Process Documents Folder" is displayed.

| IRAPT (formerty WAWF)                                                                                 |                                                                                        | User ID : | kzingovi001<br>Estak fokoza |
|----------------------------------------------------------------------------------------------------|----------------------------------------------------------------------------------------|-----------|-----------------------------|
| geer Government Ogenmentation Lookup Exit                                                             |                                                                                        |           |                             |
| Search Criterie Pay Official Process Documents Folder                                                 |                                                                                        |           |                             |
| FOUO cy Sensitive:                                                                                    |                                                                                        |           |                             |
| Prive Blatement - This information is protected under the Privacy Act of 1974 and shall be handled as | "FOR OFFICIAL USE ONLY." Violations may be punishable by fines, imprisonment, or both. |           |                             |
| DoBAAC * / Extension                                                                                  |                                                                                        |           |                             |
| H20303 •                                                                                              |                                                                                        |           |                             |
| Contract Number                                                                                       | Delivery Order                                                                         |           |                             |
|                                                                                                    |                                                                                        |           |                             |
| Reference Procurement Id                                                                              |                                                                                        |           |                             |
|                                                                                                    |                                                                                        |           |                             |
| Vendor (Payee) / Vendor (Payee) Extension                                                             | Ship From / Ship From Extension                                                        |           |                             |
|                                                                                                    |                                                                                        |           |                             |
| Shipment No.                                                                                          | Invoice Number                                                                         |           |                             |
|                                                                                                    |                                                                                        |           |                             |
| SSR / Conf                                                                                            |                                                                                        |           |                             |
| Click the "Submit" button to view the re-                                                             | coulte often entering in the information into the sea                                  |           |                             |
| Typet Galda The many information enterned at                                                          | suits after entering in the information into the sea                                   | -         |                             |
| Allos The more mormation entered, u                                                                   | ne more the results are narrowed to specific record                                    |           |                             |
| Create 70pdate Date (YYYYMM00)                                                                        | Create / Update Date End (YYYYMM00)                                                    |           | ,                           |
| 2915/03/01                                                                                            | 2015/04/30                                                                             |           |                             |
| Acceptance Date (YYYYMMADD)                                                                           | Acceptance Date End (YYYYAMM00)                                                        |           |                             |
|                                                                                                    |                                                                                        |           |                             |
| Invoice Received Date (YYYYMM/00)                                                                     | Invoice Received Date End (YYYY/MILI00)                                                |           |                             |
|                                                                                                    | 3                                                                                      |           |                             |
| Estimated Delivery Date (YYYY MMIDD)                                                                  | Estimated Delivery Date End (YYYYMMDD)                                                 |           |                             |
|                                                                                                    |                                                                                        |           |                             |
| Result Size                                                                                           | Result Font                                                                            |           |                             |
| 20 items w                                                                                            | they w                                                                                 |           |                             |
|                                                                                                    |                                                                                        |           |                             |
| •                                                                                                    |                                                                                        |           |                             |
|                                                                                                    |                                                                                        |           |                             |
|                                                                                                    |                                                                                        |           |                             |
| Dank Hou                                                                                              |                                                                                        |           |                             |
|                                                                                                    |                                                                                        |           |                             |
| Security & Privacy Accessibility V                                                                    | endor Customer Support Government Customer Support FAQ                                 |           |                             |

Select the "DoDAAC" from the dropdown list.Click the "Submit" button to view the results after entering in the information into the search fields. The more information entered, the more the results are narrowed to specific records.

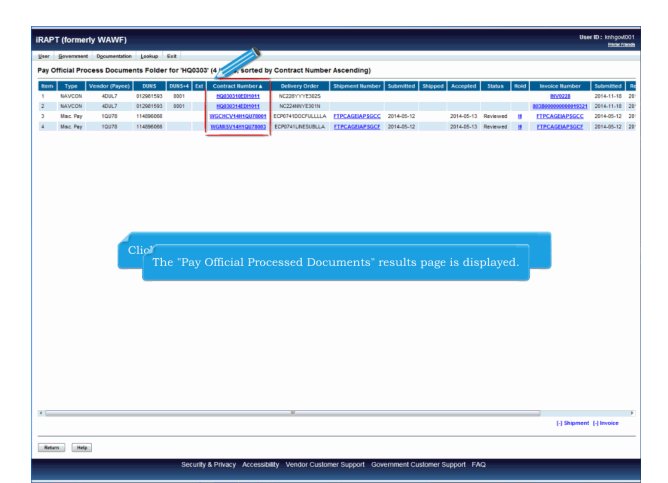

The "Pay Official Processed Documents" results page is displayed. Click the "Contract Number" to view the contract documents from EDA.

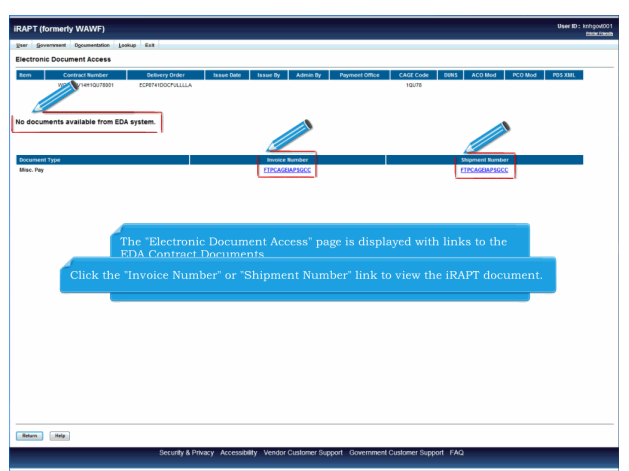

The "Electronic Document Access" page is displayed with links to the EDA Contract Documents.

If no documents are found, a message is given. Click the "Invoice Number" or "Shipment Number" link to view the iRAPT document.

| 19 CEAL PROFESSION DESCRIPTION FOR VOCANT (UNIT AND AND AND AND AND AND AND AND AND AND                                                                                                    |
|----------------------------------------------------------------------------------------------------|
| no Tro Water Appen Data for Generations Status Beauti have Showing have Status Bank and Status Status Bank and Status Bank and |
| work of a state is an additional state of a state of a  |
| wich end with the second and the second and the sec |
| The for and the second second  |
| The first of the second second s                                                                                                    |
| Click the "Shipment Number" link to work the iRAPT shipment documents.                                                                                                    |
| Click the "Shipment Number" link to work the iRAPT shipment documents.                                                                                                    |
| Click the "Shipment Number" link to work the iRAPT shipment documents.                                                                                                    |
| Click the "Shipment Number" link to work the iRAPT shipment documents.                                                                                                    |
| Click the 'Shipment Number' link to work the iRAPT shipment documents.                                                                                                    |
| Click the "Shipment Number" link to work the iRAPT shipment documents.                                                                                                    |
| Click the "Shipment Number" link to work the iRAPT shipment documents.                                                                                                    |
| Click the "Shipment Number" link to work the iRAPT shipment documents.                                                                                                    |
| Click the "Shipment Number" link to work the iRAPT shipment documents.                                                                                                    |
| Click the "Shipment Number" link to work the iRAPT shipment documents.                                                                                                    |
| Click the "Shipment Number" link to work the iRAPT shipment documents.                                                                                                    |
| Click the "Shipment Number" link to work the iRAPT shipment documents.                                                                                                    |
| Click the "Shipment Number" link to work the iRAPT shipment documents.                                                                                                    |
| Click the "Shipment Number" link to work the iRAPT shipment documents.                                                                                                    |
| Click the "Shipment Number" link to work the iRAPT shipment documents.                                                                                                    |
| Click the "Shipment Number" link to work the iRAPT shipment documents.                                                                                                    |
| Click the "Shipment Number" link to work the iRAPT shipment documents.                                                                                                    |
| Click the "Shipment Number" link to work the iRAPT shipment documents.                                                                                                    |
| Click the "Shipment Number" link to work the iRAPT shipment documents.                                                                                                    |
| Click the "Shipment Number" link to work the iRAPT shipment documents.                                                                                                    |
| Click the "Shipment Number" link to work the iRAPT shipment documents.                                                                                                    |
| Click the "Shipment Number" link to work the iRAPT shipment documents.                                                                                                    |
| Click the "Shipment Number" link to work the iRAPT shipment documents.                                                                                                    |
| Click the "Shipment Number" link to work the iRAPT shipment documents.                                                                                                    |
| Click the "Shipment Number" link to work the iRAPT shipment documents.                                                                                                    |
| Click the 'Shipment Number' link to work the iRAPT shipment documents.                                                                                                    |
|                                                                                                    |
| (Beer (Inter)                                                                                                    |
| ()Byerr ((m)                                                                                                    |
| ()Byent ((mit                                                                                                    |
|                                                                                                    |
|                                                                                                    |
|                                                                                                    |
| (Byper (Invit                                                                                                    |
|                                                                                                    |
| 1) Bigurer ( (invite                                                                                                    |
| 1) Bigurer ( (invest                                                                                                    |
|                                                                                                    |
|                                                                                                    |
| (Byper (Invit                                                                                                    |
| ()Byper ((mit                                                                                                    |
| 1) Bigurer ( (mirc                                                                                                    |
| 1) Bigent ( (invit                                                                                                    |
| 1) Biberra 1 (Berrar 1                                                                                                    |
| (Beer (Invest                                                                                                    |
| (Byper (Invit                                                                                                    |
| (Byper (Invit                                                                                                    |
| [Biper [feet                                                                                                    |
| []Biperer [[biosci                                                                                                    |
| 1) Biblionet 1 (Biblionet 1)                                                                                                    |
| 1) Biblioner 1 (Biologia                                                                                                    |
|                                                                                                    |
| ()Byper (1997)                                                                                                    |
|                                                                                                    |
| []Biperer [[biosci                                                                                                    |
| []Biperer [[birer                                                                                                    |
| 1) Binners ( Jones                                                                                                    |
| 1) Brinner 1 (House                                                                                                    |
| Highbard (jense                                                                                                    |
| () Byper ( (inver-                                                                                                    |
| () Byper ( (mitz                                                                                                    |
| []Biperer [[biosc                                                                                                    |
| Bhanet   Bhanet                                                                                                    |
| i jabinut i jenerati                                                                                                    |
| [] Signant [] Iwite                                                                                                    |
| H Departer ( ) loope                                                                                                    |
| ( ) Shapment ( ) Inspec                                                                                                    |
| a Habipatent Hassie                                                                                                    |
| i [] Shjorrent [] Invice                                                                                                    |
| - [] Shpment [] Invoice                                                                                                    |
| (-) Shipment (-) Invoice                                                                                                    |
| (-) Shipment (-) Invoice                                                                                                    |
|                                                                                                    |
|                                                                                                    |
|                                                                                                    |
|                                                                                                    |
|                                                                                                    |

Click the "Shipment Number" link to work the iRAPT shipment documents.

| the generation of provided in the Farge of the farmer in the farmer in                                                                                                    |                |
|----------------------------------------------------------------------------------------------------|----------------|
| g Official - Inde- Federal Mare. Properties Houses<br>The analysis of the second Houses<br>The analysis of the second Houses<br>The formation Houses<br>The formation                                                                                      |                |
| Name         Data         Advance         Table & Topological         Name Mark         Name Mark                                                                                                    |                |
| Name of the fore devices the labeline         Type         Name is the labeline         Name is the labeline         Name is                                                                                                    |                |
| an esta of the second second s                                                                                                    | 441.181        |
| Addition     Open Research     Description     Description       Immune     Addition     Open Research     Description     Description       Immune     1     Case     Description     Description       Immune     1     Case     Description     Description       Immune     1     Case     Description     Description       Immune     Chick the "Submitt" button to submit your changes to iRAPT.     made;       Immune     Chick the "Previous" button to go back to the results page.     made;       Immune     FAIR     FAIR     FAIR       Immune     FAIR     Space the     Description to the results page.       Immune     FAIR     Space the     Description to the results page.       Immune     FAIR     Space the     Description to the results page.       Immune     FAIR     Space the     Description to the results page.                                                                                                    | 100.00         |
| Search Search Searc                                                                                                    |                |
| Bit Intel Intel Int                                                                                                    | int (\$)       |
|                                                                                                    | 666.1          |
| Source Sour Cases Could Sources     Source Sources     Source Sources     Click: the "Submit' button to submit your changes to iRAPT.     The docu     Click: the "Previous" button to go back to the results page.     made.     could be backed         Augus         Augus                                                                                                    |                |
| The docu Click the "Submit" button to submit your changes to iRAPT. The docu Click the "Previous" button to go back to the results page. The docu Click the "Previous" button to go back to the results page. The docu Click the "Previous" button to the results page. The docu Click the "Previous" button to the results page. The docu Click the "Previous" button to the results page. The docu Click the "Previous" button to the results page. The docu Click the "Previous" button to the results page. The docu Click the "Previous" button to the results page. The docu Click the "Previous" button to the results page. The docu Click the "Previous" button to the results page. The docu Click the "Previous" button to the results page. The docu Click the "Previous" button to the results page. The docu Click th                                                                                                    |                |
| Click the "Submit' button to submit your changes to iRAPT. The docu Click the "Previous" button to go back to the results page. made. The docu Click the "Previous" button to go back to the results page. made. The docu Click the "Previous" button to go back to the results page. made. The docu Click the "Previous" button to go back to the results page. The docu Click the "Previous" button to go back to the results page. The docu Click the "Previous" button                                                                                                    |                |
| Chick the "Submit button to submit your changes to IKAP1.     The docu     Click the "Previous" button to go back to the results page.     made.     made.     ma                                                                                                    |                |
| The docus The docus Click the "Previous" button to go back to the results page. The docus The docus The docus The docus Click the "Previous" button to go back to the results page. The docus The docus The do                                                                                                    |                |
| The docu<br>set of the docu<br>set of the do |                |
| Access reading         Chick the Previous Sutton to go oack to the results page made.           or         Access reading           or         Falls of COBSC           Access reading         Sector of the results of the reading sector of the reading sector of                                                                                                    |                |
| International (Section Assign)     International (Section Assign)       And Y     FASIBILY FASIBILY (Section Assignment Assignment                                                                                                    |                |
| 09 Interview I AURO I COMIC COMING I AURO I COMIC COMING I AURO I COMIC COMING I AURO I COMIC COMING I AURO I COMIC COMING I AURO I AURO I AUR                                                                                                    |                |
| Nas Ary PADDE PADDE PADD                                                                                                    |                |
| Access in FARDD - Nature - National - National - Nation                                                                                                    |                |
| Kas ken naki tyr ar vollen yn gewynau o dit yn olwr yn olwr yn gewynau o dit yn olwr yn olwr yn yn olwr yn olwr y                                                                                                    |                |
| Anstanzia Dan Review Spatian Tane Maria Mariana Sanata Sanata S                                                                                                    | xcept as note: |
| Ingest to Indexir         2014/02/02         2014/05/13         Normal Non           Signature Of Autorized Sourcement Representative         Signature Of Autorized Sourcement Representative                                                                                                    |                |
| Bigrature Of Authorized Government Representative                                                                                                    |                |
| bigikaise Of Australized Universities in Representative                                                                                                    |                |
|                                                                                                    |                |
| ACTION BY: FA3D3                                                                                                    |                |
| Pursuant to suffort y valid in me, Lostly that this voucher is correct and proper for     Document Certified Stavature thate                                                                                                    | ryment.        |
| norma rice, govt                                                                                                    |                |
| Document Averages for Rocal     Signature Of Authorized Government Representative                                                                                                    |                |
|                                                                                                    |                |
| NG / Wag //                                                                                                    |                |
|                                                                                                    |                |
| Sdark Preize Hep                                                                                                    |                |

The document is displayed in the "Data Capture" page where updates can be made.Click the "Submit" button to submit your changes to iRAPT.

Click the "Previous" button to go back to the results page.

| up (mainten la source for for 16 10000 (if item, series by Contract Mandhar Marandage) (if item, series by Contract Mandhar Marandage) (if item is the series of the series of the serie   | Type Vee<br>NAVCON<br>NAVCON<br>NAXCON<br>NAXCON<br>NAXCON<br>NAXCON<br>NAXCON<br>NAXCON<br>NAXCON<br>NAXCON<br>NAXCON | IS Document<br>ISU (Payed)<br>400.7<br>400.7<br>10078<br>10078<br>10078 | 114296065                                                               | for HQ0<br>2003344<br>0001<br>0001 | 2007 (4 items, sorted b<br>Dif Contrast Bunder A<br>2002/02/04/05/04<br>1002/04/05/04/1<br>1002/04/05/04/1<br>1002/04/05/04/05/04/1<br>1002/04/05/04/05/04/1<br>1002/04/05/04/05/04/1<br>1002/04/05/04/05/04/1<br>1002/04/05/04/05/04/1<br>1002/04/05/04/05/04/1<br>1002/04/05/04/05/04/1<br>1002/04/05/04/05/04/1<br>1002/04/05/04/05/04/1<br>1002/04/05/04/05/04/05/04/05/04/05/04/05/04/05/04/05/04/05/04/05/04/05/04/05/04/05/04/05/04/05/04/05/04/05/04/05/04/05/04/05/04/05/04/05/04/04/04/04/04/04/04/04/04/04/04/04/04/ | y Contract Numbe<br>Delwery Order<br>NC228Y17E283<br>NC2288Y251<br>ECPO14SOCFULLIA<br>ECPO14SOCFULLIA | r Ascending)<br>Shpmont Namber<br>FERCASDAPSOCC<br>TECASDAPSOCE     | Submitted S<br>2014-05-12<br>2014-05-12                                            | Accepte<br>2014-05-1<br>2014-55-1                                                             | d Status<br>13 Reviewed                                                                              | B<br>B<br>B                                                                                                | Beside Burder<br>EV0228<br>BDB0000000000091021<br>TTPCAGBAFSGCC<br>TTPCAGBAFSGCC                         | Sedem270<br>2014-11-1<br>2014-11-1<br>2014-05-1<br>2014-05-1                                             |
|----------------------------------------------------------------------------------------------------|----------------------------------------------------------------------------------------------------|-------------------------------------------------------------------------|-------------------------------------------------------------------------|------------------------------------|----------------------------------------------------------------------------------------------------|----------------------------------------------------------------------------------------------------|---------------------------------------------------------------------|------------------------------------------------------------------------------------|-----------------------------------------------------------------------------------------------|----------------------------------------------------------------------------------------------------|----------------------------------------------------------------------------------------------------|----------------------------------------------------------------------------------------------------|----------------------------------------------------------------------------------------------------|
| Theor         Theor         Theor <th< th=""><th>Type Ven<br/>MAVCON<br/>MAVCON<br/>MACON<br/>Mac Pey<br/>Mac Pey</th><th>Idor (Payed)<br/>409.7<br/>409.7<br/>10978<br/>10978</th><th>CUN3<br/>012501593<br/>012501593<br/>012501593<br/>1142590005<br/>1142590065</th><th>0001<br/>0001</th><th>Det Contract Numbers<br/>Ind00010210011<br/>Ind0001020001<br/>INCCRC/048150/0080<br/>INCCRC/048150/0860<br/>INCCRC/048150/0860</th><th>Debvery Order<br/>NC2291/175285<br/>NC22984/150279LLLLA<br/>ECP0141D0C79LLLLA<br/>ECP0141D0C79LLLLA</th><th>Shament Namber<br/>FTICAGUAPSOCE<br/>FTICAGUAPSOCE</th><th>Submitted S<br/>2014-05-12<br/>2014-05-12</th><th>2014-05-1<br/>2014-05-1</th><th>d Status</th><th>Bond<br/>B</th><th>Invoice Bamber<br/>BXX222<br/>BXX00000000000000000000000000000</th><th>Seberation<br/>2014-11-1<br/>2014-01-1<br/>2014-05-1<br/>2014-05-1</th></th<> | Type Ven<br>MAVCON<br>MAVCON<br>MACON<br>Mac Pey<br>Mac Pey                                                            | Idor (Payed)<br>409.7<br>409.7<br>10978<br>10978                        | CUN3<br>012501593<br>012501593<br>012501593<br>1142590005<br>1142590065 | 0001<br>0001                       | Det Contract Numbers<br>Ind00010210011<br>Ind0001020001<br>INCCRC/048150/0080<br>INCCRC/048150/0860<br>INCCRC/048150/0860                                                                                                    | Debvery Order<br>NC2291/175285<br>NC22984/150279LLLLA<br>ECP0141D0C79LLLLA<br>ECP0141D0C79LLLLA       | Shament Namber<br>FTICAGUAPSOCE<br>FTICAGUAPSOCE                    | Submitted S<br>2014-05-12<br>2014-05-12                                            | 2014-05-1<br>2014-05-1                                                                        | d Status                                                                                             | Bond<br>B                                                                                                  | Invoice Bamber<br>BXX222<br>BXX00000000000000000000000000000                                             | Seberation<br>2014-11-1<br>2014-01-1<br>2014-05-1<br>2014-05-1                                           |
| Work Gut Torons and According Scattering Control of Scattering Scattering Scatt                                  | NAVCON<br>MAVCON<br>Mac. Pey<br>Mac. Pey                                                                               | 400L7<br>400L7<br>90078<br>10078                                        | 012801593<br>012801593<br>114250000<br>1142560000                       | 0001                               | 1022201002010<br>10222010400000<br>10222010400000000<br>1022000400000000<br>10220004000000000<br>102200040000000000                                                                                                    | NC228PV1EN85<br>NC228PV1E011<br>ECP014IC0CVLLLA<br>ECP014ILNESUBLA                                    | ETPCAGEAPSOCE<br>ETPCAGEAPSOCE                                      | 2014-05-12<br>2014-05-12                                                           | 2014-65-1<br>2014-65-1                                                                        | 13 Reviewed<br>13 Reviewed                                                                           | 8                                                                                                    | BX222<br>BX2B000000009321<br>TTPCAGLAPSGCC<br>TTPCAGLAPSGCZ                                              | 2014-11-<br>2014-11-<br>2014-05-<br>2014-05-                                                             |
| Encode Control of the second second secon      | MACON<br>Mac. Pay<br>Mac. Pay                                                                                          | 4DUL7<br>10078<br>10078                                                 | 012001503<br>114050005<br>114096005                                     | 9991                               | BODDIEGONI<br>INSCREVIENSUNDEN<br>INSCREVIENSUNDEN                                                                                                    | NC2488Y4E01N<br>ECP0741D0C7ULLLA<br>ECP0741LRESUBLLA                                                  | TTPCAGDAPSGCC                                                       | 2014-05-12<br>2014-05-12                                                           | 2014-05-1                                                                                     | 13 Reviewed<br>13 Reviewed                                                                           | 8                                                                                                    | BUZBONNONNEREETSIZZI<br>TITPCAGENAPSOCC<br>FTPCAGENAPSOCZ                                                | 2014-11-<br>2014-05-<br>2014-05-                                                                         |
| i no hy too the second mean incompetence of the second mean incompetence of the second mean      | Mac Pey                                                                                                    | 10078                                                                   | 114096065                                                               |                                    | WGCH22495567009                                                                                                    | ECP0741D0CFULLLA<br>ECP0741LhESUBLLA                                                                  | ETPCAGUAPSOCE<br>ETPCAGUAPSOCE                                      | 2014-05-12                                                                         | 2014-65-1                                                                                     | 13 Reviewed<br>13 Reviewed                                                                           |                                                                                                    | ETPCAGEMPSOCE                                                                                            | 2014-05-                                                                                                 |
| Click the 'H' link in the Hold column to place a document on hold.<br>Note: When a document is placed on hold, it is removed from this<br>folder and placed in the 'Hold Folder'.                                                                                                    | Usc. Pey                                                                                                    | 10078                                                                   | 114296068                                                               |                                    | WG883V14#19272882                                                                                                    | ECPOTALINESUBLIA                                                                                      | THEASUAPSOL                                                         | 2014-05-12                                                                         | 2014-05-1                                                                                     | 13 Reviewed                                                                                          | <u> </u>                                                                                                   | ETPCAGEMP3GCE                                                                                            | 2014-05-                                                                                                 |
| Click the "H" link in the Hold column to place a document on hold.<br>Note: When a document is placed on hold, it is removed from this<br>folder and placed in the "Hold Folder".                                                                                                    |                                                                                                    |                                                                         |                                                                         |                                    |                                                                                                    |                                                                                                    |                                                                     |                                                                                    |                                                                                               |                                                                                                    |                                                                                                    |                                                                                                    |                                                                                                    |
| Click the "H" link in the Hold column to place a document on hold.<br>Note: When a document is placed on hold, it is removed from this<br>folder and placed in the "Hold Folder".                                                                                                    |                                                                                                    |                                                                         |                                                                         |                                    |                                                                                                    |                                                                                                    |                                                                     |                                                                                    |                                                                                               |                                                                                                    |                                                                                                    |                                                                                                    |                                                                                                    |
| Click the "H" link in the Hold column to place a document on hold.<br>Note: When a document is placed on hold, it is removed from this<br>folder and placed in the "Hold Folder".                                                                                                    |                                                                                                    |                                                                         |                                                                         |                                    |                                                                                                    |                                                                                                    |                                                                     |                                                                                    |                                                                                               |                                                                                                    |                                                                                                    |                                                                                                    |                                                                                                    |
| Click the "H" link in the Hold column to place a document on hold.<br>Note: When a document is placed on hold, it is removed from this<br>folder and placed in the "Hold Folder".                                                                                                    |                                                                                                    |                                                                         |                                                                         |                                    |                                                                                                    |                                                                                                    |                                                                     |                                                                                    |                                                                                               |                                                                                                    |                                                                                                    |                                                                                                    |                                                                                                    |
| Click the "H" link in the Hold column to place a document on hold.<br>Note: When a document is placed on hold, it is removed from this<br>folder and placed in the "Hold Folder".                                                                                                    |                                                                                                    |                                                                         |                                                                         |                                    |                                                                                                    |                                                                                                    |                                                                     |                                                                                    |                                                                                               |                                                                                                    |                                                                                                    |                                                                                                    |                                                                                                    |
| Click the "H" link in the Hold column to place a document on hold.<br>Note: When a document is placed on hold, it is removed from this<br>folder and placed in the "Hold Folder".                                                                                                    |                                                                                                    |                                                                         |                                                                         |                                    |                                                                                                    |                                                                                                    |                                                                     |                                                                                    |                                                                                               |                                                                                                    |                                                                                                    |                                                                                                    |                                                                                                    |
| Click the 'H' link in the Hold column to place a document on hold.<br>Note: When a document is placed on hold, it is removed from this<br>folder and placed in the 'Hold Folder'.                                                                                                    |                                                                                                    |                                                                         |                                                                         |                                    |                                                                                                    |                                                                                                    |                                                                     |                                                                                    |                                                                                               |                                                                                                    |                                                                                                    |                                                                                                    |                                                                                                    |
| Click the "H" link in the Hold column to place a document on hold.<br>Note: When a document is placed on hold, it is removed from this<br>folder and placed in the "Hold Folder".                                                                                                    |                                                                                                    |                                                                         |                                                                         |                                    |                                                                                                    |                                                                                                    |                                                                     |                                                                                    |                                                                                               |                                                                                                    |                                                                                                    |                                                                                                    |                                                                                                    |
| Click the 'H' link in the Hold column to place a document on hold.<br>Note: When a document is placed on hold, it is removed from this<br>folder and placed in the 'Hold Folder'.                                                                                                    |                                                                                                    |                                                                         |                                                                         |                                    |                                                                                                    |                                                                                                    |                                                                     |                                                                                    |                                                                                               |                                                                                                    |                                                                                                    |                                                                                                    |                                                                                                    |
| Click the "H" link in the Hold column to place a document on hold.<br>Note: When a document is placed on hold, it is removed from this<br>folder and placed in the "Hold Folder".                                                                                                    |                                                                                                    |                                                                         |                                                                         |                                    |                                                                                                    |                                                                                                    |                                                                     |                                                                                    |                                                                                               |                                                                                                    |                                                                                                    |                                                                                                    |                                                                                                    |
| Click the "H" link in the Hold column to place a document on hold.<br>Note: When a document is placed on hold, it is removed from this<br>folder and placed in the "Hold Folder".                                                                                                    |                                                                                                    |                                                                         |                                                                         |                                    |                                                                                                    |                                                                                                    |                                                                     |                                                                                    |                                                                                               |                                                                                                    |                                                                                                    |                                                                                                    |                                                                                                    |
| Click the "H" link in the Hold column to place a document on hold.<br>Note: When a document is placed on hold, it is removed from this<br>folder and placed in the "Hold Folder".                                                                                                    |                                                                                                    |                                                                         |                                                                         |                                    |                                                                                                    |                                                                                                    |                                                                     |                                                                                    |                                                                                               |                                                                                                    |                                                                                                    |                                                                                                    |                                                                                                    |
| Click the 'H' link in the Hold column to place a document on hold.<br>Note: When a document is placed on hold, it is removed from this<br>folder and placed in the 'Hold Folder'.                                                                                                    |                                                                                                    |                                                                         |                                                                         |                                    |                                                                                                    |                                                                                                    |                                                                     |                                                                                    |                                                                                               |                                                                                                    |                                                                                                    |                                                                                                    |                                                                                                    |
| Click the "H" link in the Hold column to place a document on hold.<br>Note: When a document is placed on hold, it is removed from this<br>folder and placed in the "Hold Folder".                                                                                                    |                                                                                                    |                                                                         |                                                                         |                                    |                                                                                                    |                                                                                                    |                                                                     |                                                                                    |                                                                                               |                                                                                                    |                                                                                                    |                                                                                                    |                                                                                                    |
| Click the "H" link in the Hold column to place a document on hold.<br>Note: When a document is placed on hold, it is removed from this<br>folder and placed in the "Hold Folder".                                                                                                    |                                                                                                    |                                                                         |                                                                         |                                    |                                                                                                    |                                                                                                    |                                                                     |                                                                                    |                                                                                               |                                                                                                    |                                                                                                    |                                                                                                    |                                                                                                    |
| Click the "H" link in the Hold column to place a document on hold.<br>Note: When a document is placed on hold, it is removed from this<br>folder and placed in the "Hold Folder".                                                                                                    |                                                                                                    |                                                                         |                                                                         |                                    |                                                                                                    |                                                                                                    |                                                                     |                                                                                    |                                                                                               |                                                                                                    |                                                                                                    |                                                                                                    |                                                                                                    |
| Click the 'H' link in the Hold column to place a document on hold.<br>Note: When a document is placed on hold, it is removed from this<br>folder and placed in the 'Hold Folder'.                                                                                                    |                                                                                                    |                                                                         |                                                                         |                                    |                                                                                                    |                                                                                                    |                                                                     |                                                                                    |                                                                                               |                                                                                                    |                                                                                                    |                                                                                                    |                                                                                                    |
| Click the "H" link in the Hold column to place a document on hold.<br>Note: When a document is placed on hold, it is removed from this<br>folder and placed in the "Hold Folder".                                                                                                    |                                                                                                    |                                                                         |                                                                         |                                    |                                                                                                    |                                                                                                    |                                                                     |                                                                                    |                                                                                               |                                                                                                    |                                                                                                    |                                                                                                    |                                                                                                    |
| Click the "H" link in the Hold column to place a document on hold.<br>Note: When a document is placed on hold, it is removed from this<br>folder and placed in the "Hold Folder".                                                                                                    |                                                                                                    |                                                                         |                                                                         |                                    |                                                                                                    |                                                                                                    |                                                                     |                                                                                    |                                                                                               |                                                                                                    |                                                                                                    |                                                                                                    |                                                                                                    |
| Click the 'H' link in the Hold column to place a document on hold.<br>Note: When a document is placed on hold, it is removed from this<br>folder and placed in the 'Hold Folder'.                                                                                                    |                                                                                                    |                                                                         |                                                                         |                                    |                                                                                                    |                                                                                                    |                                                                     |                                                                                    |                                                                                               |                                                                                                    |                                                                                                    |                                                                                                    |                                                                                                    |
| Click the "H" link in the Hold column to place a document on hold.<br>Note: When a document is placed on hold, it is removed from this<br>folder and placed in the "Hold Folder".                                                                                                    |                                                                                                    |                                                                         |                                                                         |                                    |                                                                                                    |                                                                                                    |                                                                     |                                                                                    |                                                                                               |                                                                                                    |                                                                                                    |                                                                                                    |                                                                                                    |
| Click the "H" link in the Hold column to place a document on hold.<br>Note: When a document is placed on hold, it is removed from this<br>folder and placed in the "Hold Folder".                                                                                                    |                                                                                                    |                                                                         |                                                                         |                                    |                                                                                                    |                                                                                                    |                                                                     |                                                                                    |                                                                                               |                                                                                                    |                                                                                                    |                                                                                                    |                                                                                                    |
| Click the "H" link in the Hold column to place a document on hold.<br>Note: When a document is placed on hold, it is removed from this<br>folder and placed in the "Hold Folder".                                                                                                    |                                                                                                    |                                                                         |                                                                         |                                    |                                                                                                    |                                                                                                    |                                                                     |                                                                                    |                                                                                               |                                                                                                    |                                                                                                    |                                                                                                    |                                                                                                    |
| Click the "H" link in the Hold column to place a document on hold.<br>Note: When a document is placed on hold, it is removed from this<br>folder and placed in the "Hold Folder".                                                                                                    |                                                                                                    |                                                                         | -                                                                       |                                    |                                                                                                    |                                                                                                    |                                                                     |                                                                                    |                                                                                               |                                                                                                    |                                                                                                    |                                                                                                    |                                                                                                    |
| Click the 'H' link in the Hold column to place a document on hold.<br>Note: When a document is placed on hold, it is removed from this<br>folder and placed in the 'Hold Folder'.                                                                                                    |                                                                                                    |                                                                         |                                                                         |                                    |                                                                                                    |                                                                                                    |                                                                     |                                                                                    |                                                                                               |                                                                                                    |                                                                                                    |                                                                                                    |                                                                                                    |
| Click the "H" link in the Hold column to place a document on hold.<br>Note: When a document is placed on hold, it is removed from this<br>folder and placed in the "Hold Folder".                                                                                                    |                                                                                                    |                                                                         | 100                                                                     |                                    |                                                                                                    |                                                                                                    |                                                                     |                                                                                    |                                                                                               |                                                                                                    |                                                                                                    |                                                                                                    |                                                                                                    |
| Click the "H" link in the Hold column to place a document on hold.<br>Note: When a document is placed on hold, it is removed from this<br>folder and placed in the "Hold Folder".                                                                                                    |                                                                                                    |                                                                         |                                                                         |                                    |                                                                                                    |                                                                                                    |                                                                     |                                                                                    |                                                                                               |                                                                                                    |                                                                                                    |                                                                                                    |                                                                                                    |
| Note: When a document is placed in hold, it is removed from this folder and placed in the 'Hold Folder'.                                                                                                    |                                                                                                    |                                                                         | Clic                                                                    | dr tha                             | "LI" limbring th                                                                                                    | an Hold onl                                                                                           | upper to pl                                                         |                                                                                    |                                                                                               | on hol                                                                                               | 1.4                                                                                                    |                                                                                                    |                                                                                                    |
| Note: When a document is placed on hold, it is removed from this folder and placed in the 'Hold Folder'.                                                                                                    |                                                                                                    |                                                                         |                                                                         | кинс                               | - FI HIIK III U                                                                                                    | ie noid coi                                                                                           | unin to bi                                                          | iace a ui                                                                          | Jeumeni                                                                                       | on no                                                                                                |                                                                                                    |                                                                                                    |                                                                                                    |
| Note: When a document is placed on hold, it is removed from this folder and placed in the "Hold Folder".                                                                                                    |                                                                                                    |                                                                         |                                                                         |                                    |                                                                                                    |                                                                                                    |                                                                     |                                                                                    |                                                                                               |                                                                                                    |                                                                                                    |                                                                                                    |                                                                                                    |
| Note: When a document is placed on hold, it is removed from this folder and placed in the "Hold Folder".                                                                                                    |                                                                                                    |                                                                         |                                                                         |                                    |                                                                                                    |                                                                                                    |                                                                     |                                                                                    |                                                                                               |                                                                                                    |                                                                                                    |                                                                                                    |                                                                                                    |
| Note: When a document is placed on hold, it is removed from this folder and placed in the 'Hold Folder'.                                                                                                    |                                                                                                    |                                                                         |                                                                         |                                    |                                                                                                    |                                                                                                    |                                                                     |                                                                                    |                                                                                               |                                                                                                    |                                                                                                    |                                                                                                    |                                                                                                    |
| Note: When a document is placed on hold, it is removed from this folder and placed in the "Hold Folder".                                                                                                    |                                                                                                    |                                                                         |                                                                         |                                    |                                                                                                    |                                                                                                    |                                                                     |                                                                                    |                                                                                               |                                                                                                    |                                                                                                    |                                                                                                    |                                                                                                    |
| Note: When a document is placed on hold, it is removed from this folder and placed in the "Hold Folder".                                                                                                    |                                                                                                    |                                                                         |                                                                         |                                    |                                                                                                    |                                                                                                    |                                                                     |                                                                                    |                                                                                               |                                                                                                    |                                                                                                    |                                                                                                    |                                                                                                    |
| Folder and placed in the "Field Folder".                                                                                                    |                                                                                                    |                                                                         | Mot                                                                     | $\sim Wh$                          | on a decompo                                                                                                    | ntio place                                                                                            | d on hold                                                           | it is not                                                                          | mored for                                                                                     | omo thii                                                                                             |                                                                                                    |                                                                                                    |                                                                                                    |
| folder and placed in the 'Hold Folder'.                                                                                                    |                                                                                                    |                                                                         |                                                                         | e:wn                               | en a docume                                                                                                    | ni is diaceo                                                                                          | n on noid                                                           | iii is rer                                                                         | moved in                                                                                      | omini                                                                                                | 8                                                                                                    |                                                                                                    |                                                                                                    |
| folder and placed in the "Hold Folder".                                                                                                    |                                                                                                    |                                                                         | 1100                                                                    |                                    |                                                                                                    |                                                                                                    |                                                                     |                                                                                    |                                                                                               |                                                                                                    |                                                                                                    |                                                                                                    |                                                                                                    |
| folder and placed in the "Hold Folder".                                                                                                    |                                                                                                    |                                                                         |                                                                         |                                    |                                                                                                    |                                                                                                    |                                                                     |                                                                                    |                                                                                               |                                                                                                    |                                                                                                    |                                                                                                    |                                                                                                    |
|                                                                                                    |                                                                                                    |                                                                         | fold                                                                    | or on                              | d placed in t                                                                                                    | ao "Hold Fe                                                                                           | dor"                                                                |                                                                                    |                                                                                               |                                                                                                    |                                                                                                    |                                                                                                    |                                                                                                    |
|                                                                                                    |                                                                                                    |                                                                         | i ioiu                                                                  | er an                              | u placeu ili u                                                                                                    | Te noiu ru                                                                                            |                                                                     |                                                                                    |                                                                                               |                                                                                                    |                                                                                                    |                                                                                                    |                                                                                                    |
| I Shine ( ) and                                                                                                    |                                                                                                    |                                                                         |                                                                         |                                    |                                                                                                    |                                                                                                    |                                                                     |                                                                                    |                                                                                               |                                                                                                    |                                                                                                    |                                                                                                    |                                                                                                    |
| 1 Byont 1 Hour                                                                                                    |                                                                                                    |                                                                         |                                                                         |                                    |                                                                                                    |                                                                                                    |                                                                     |                                                                                    |                                                                                               |                                                                                                    |                                                                                                    |                                                                                                    |                                                                                                    |
| Bport [[box                                                                                                    |                                                                                                    |                                                                         |                                                                         |                                    |                                                                                                    |                                                                                                    |                                                                     |                                                                                    |                                                                                               |                                                                                                    |                                                                                                    |                                                                                                    |                                                                                                    |
| 1) Bipter (1660)                                                                                                    |                                                                                                    |                                                                         | -                                                                       | _                                  |                                                                                                    |                                                                                                    |                                                                     |                                                                                    |                                                                                               |                                                                                                    | _                                                                                                    |                                                                                                    |                                                                                                    |
| 1) Biginit (Linear                                                                                                    |                                                                                                    |                                                                         |                                                                         |                                    |                                                                                                    |                                                                                                    |                                                                     |                                                                                    |                                                                                               |                                                                                                    |                                                                                                    |                                                                                                    |                                                                                                    |
| 1) privat (tenar                                                                                                    |                                                                                                    |                                                                         |                                                                         |                                    |                                                                                                    |                                                                                                    |                                                                     |                                                                                    |                                                                                               |                                                                                                    |                                                                                                    |                                                                                                    |                                                                                                    |
|                                                                                                    |                                                                                                    |                                                                         |                                                                         |                                    |                                                                                                    |                                                                                                    |                                                                     |                                                                                    |                                                                                               |                                                                                                    |                                                                                                    |                                                                                                    |                                                                                                    |
| [] Bigmant [[bigmant]]                                                                                                    |                                                                                                    |                                                                         |                                                                         |                                    |                                                                                                    |                                                                                                    |                                                                     |                                                                                    |                                                                                               |                                                                                                    |                                                                                                    |                                                                                                    |                                                                                                    |
| ( Signed ( box                                                                                                    |                                                                                                    |                                                                         |                                                                         |                                    |                                                                                                    |                                                                                                    |                                                                     |                                                                                    |                                                                                               |                                                                                                    |                                                                                                    |                                                                                                    |                                                                                                    |
| 1) Report ( House                                                                                                    |                                                                                                    |                                                                         |                                                                         |                                    |                                                                                                    |                                                                                                    |                                                                     |                                                                                    |                                                                                               |                                                                                                    |                                                                                                    |                                                                                                    |                                                                                                    |
| 1) Rever (16-out                                                                                                    |                                                                                                    |                                                                         |                                                                         |                                    |                                                                                                    |                                                                                                    |                                                                     |                                                                                    |                                                                                               |                                                                                                    |                                                                                                    |                                                                                                    |                                                                                                    |
| 1) Bijoner (Josep                                                                                                    |                                                                                                    |                                                                         |                                                                         |                                    |                                                                                                    |                                                                                                    |                                                                     |                                                                                    |                                                                                               |                                                                                                    |                                                                                                    |                                                                                                    |                                                                                                    |
| 1) privat ((mar                                                                                                    |                                                                                                    |                                                                         |                                                                         |                                    |                                                                                                    |                                                                                                    |                                                                     |                                                                                    |                                                                                               |                                                                                                    |                                                                                                    |                                                                                                    |                                                                                                    |
|                                                                                                    |                                                                                                    |                                                                         |                                                                         |                                    |                                                                                                    |                                                                                                    |                                                                     |                                                                                    |                                                                                               |                                                                                                    |                                                                                                    |                                                                                                    |                                                                                                    |
| E Débus () provident () provident () provide   |                                                                                                    |                                                                         |                                                                         |                                    |                                                                                                    |                                                                                                    |                                                                     |                                                                                    |                                                                                               |                                                                                                    |                                                                                                    |                                                                                                    |                                                                                                    |
| (  Bigmont () biost                                                                                                    |                                                                                                    |                                                                         |                                                                         |                                    |                                                                                                    |                                                                                                    |                                                                     |                                                                                    |                                                                                               |                                                                                                    |                                                                                                    |                                                                                                    |                                                                                                    |
| Equat    box                                                                                                    |                                                                                                    |                                                                         |                                                                         |                                    |                                                                                                    |                                                                                                    |                                                                     |                                                                                    |                                                                                               |                                                                                                    |                                                                                                    |                                                                                                    |                                                                                                    |
| () Speed () how                                                                                                    |                                                                                                    |                                                                         |                                                                         |                                    |                                                                                                    |                                                                                                    |                                                                     |                                                                                    |                                                                                               |                                                                                                    |                                                                                                    |                                                                                                    |                                                                                                    |
| 1 Byont 1 Hour                                                                                                    |                                                                                                    |                                                                         |                                                                         |                                    |                                                                                                    |                                                                                                    |                                                                     |                                                                                    |                                                                                               |                                                                                                    |                                                                                                    |                                                                                                    |                                                                                                    |
| 1 phone ( ) was                                                                                                    |                                                                                                    |                                                                         |                                                                         |                                    |                                                                                                    |                                                                                                    |                                                                     |                                                                                    |                                                                                               |                                                                                                    |                                                                                                    |                                                                                                    |                                                                                                    |
| [] Balance [] Income                                                                                                    |                                                                                                    |                                                                         |                                                                         |                                    |                                                                                                    |                                                                                                    |                                                                     |                                                                                    |                                                                                               |                                                                                                    |                                                                                                    |                                                                                                    |                                                                                                    |
| () Different () personal () personal () pe   |                                                                                                    |                                                                         |                                                                         |                                    |                                                                                                    |                                                                                                    |                                                                     |                                                                                    |                                                                                               |                                                                                                    |                                                                                                    |                                                                                                    |                                                                                                    |
| () Bigner () hor                                                                                                    |                                                                                                    |                                                                         |                                                                         |                                    |                                                                                                    |                                                                                                    |                                                                     |                                                                                    |                                                                                               |                                                                                                    |                                                                                                    |                                                                                                    |                                                                                                    |
| () Byon () hor                                                                                                    |                                                                                                    |                                                                         |                                                                         |                                    |                                                                                                    |                                                                                                    |                                                                     |                                                                                    |                                                                                               |                                                                                                    |                                                                                                    |                                                                                                    |                                                                                                    |
| () Departs () Dep                                                                                                    |                                                                                                    |                                                                         |                                                                         |                                    |                                                                                                    |                                                                                                    |                                                                     |                                                                                    |                                                                                               |                                                                                                    |                                                                                                    |                                                                                                    |                                                                                                    |
| [] Depart [] Dec                                                                                                    |                                                                                                    |                                                                         |                                                                         |                                    |                                                                                                    |                                                                                                    |                                                                     |                                                                                    |                                                                                               |                                                                                                    |                                                                                                    |                                                                                                    |                                                                                                    |
| () Spins () how                                                                                                    |                                                                                                    |                                                                         |                                                                         |                                    |                                                                                                    |                                                                                                    |                                                                     |                                                                                    |                                                                                               |                                                                                                    |                                                                                                    |                                                                                                    |                                                                                                    |
|                                                                                                    |                                                                                                    |                                                                         |                                                                         |                                    |                                                                                                    |                                                                                                    |                                                                     |                                                                                    |                                                                                               |                                                                                                    |                                                                                                    |                                                                                                    |                                                                                                    |
| () Byon () hor                                                                                                    |                                                                                                    |                                                                         |                                                                         |                                    |                                                                                                    |                                                                                                    |                                                                     |                                                                                    |                                                                                               |                                                                                                    |                                                                                                    |                                                                                                    |                                                                                                    |
| · · · · · · · · · · · · · · · · · · ·                                                                                                    |                                                                                                    |                                                                         |                                                                         |                                    |                                                                                                    |                                                                                                    |                                                                     |                                                                                    |                                                                                               |                                                                                                    |                                                                                                    |                                                                                                    |                                                                                                    |
| [] Dignant [] Inoc                                                                                                    |                                                                                                    |                                                                         |                                                                         |                                    |                                                                                                    |                                                                                                    |                                                                     |                                                                                    |                                                                                               |                                                                                                    |                                                                                                    |                                                                                                    |                                                                                                    |
|                                                                                                    |                                                                                                    |                                                                         |                                                                         |                                    |                                                                                                    |                                                                                                    |                                                                     |                                                                                    |                                                                                               |                                                                                                    |                                                                                                    |                                                                                                    |                                                                                                    |
|                                                                                                    |                                                                                                    |                                                                         |                                                                         |                                    |                                                                                                    |                                                                                                    |                                                                     |                                                                                    |                                                                                               |                                                                                                    |                                                                                                    | -                                                                                                    |                                                                                                    |
|                                                                                                    |                                                                                                    |                                                                         |                                                                         |                                    |                                                                                                    |                                                                                                    |                                                                     |                                                                                    |                                                                                               |                                                                                                    |                                                                                                    |                                                                                                    | (-) Invoic                                                                                               |
|                                                                                                    |                                                                                                    |                                                                         |                                                                         |                                    |                                                                                                    | v                                                                                                    |                                                                     |                                                                                    |                                                                                               |                                                                                                    | _                                                                                                    | -) Shipment                                                                                              | [-] Invoic                                                                                               |
|                                                                                                    |                                                                                                    |                                                                         |                                                                         |                                    |                                                                                                    |                                                                                                    |                                                                     |                                                                                    |                                                                                               |                                                                                                    |                                                                                                    | [-] Shipment                                                                                             | (-) Invoice                                                                                              |
|                                                                                                    |                                                                                                    |                                                                         |                                                                         |                                    |                                                                                                    |                                                                                                    |                                                                     |                                                                                    |                                                                                               |                                                                                                    |                                                                                                    | [-] Shipment                                                                                             | [-] Invoice                                                                                              |
|                                                                                                    |                                                                                                    |                                                                         |                                                                         | Not                                | Note: Wh<br>folder an                                                                                                    | Note: When a docume<br>folder and placed in th                                                        | Note: When a document is place<br>folder and placed in the "Hold Fo | Note: When a document is placed on hold<br>folder and placed in the "Hold Folder". | Note: When a document is placed on hold, it is re-<br>folder and placed in the "Hold Folder". | Note: When a document is placed on hold, it is removed fr<br>folder and placed in the "Hold Folder". | Note: When a document is placed on hold, it is removed from thi<br>folder and placed in the "Hold Folder". | Note: When a document is placed on hold, it is removed from this folder and placed in the 'Hold Folder'. | Note: When a document is placed on hold, it is removed from this folder and placed in the "Hold Folder". |

Click the "H" link in the Hold column to place a document on hold.

Note: When a document is placed on hold, it is removed from this folder and placed in the "Hold Folder".

| ar Government Document<br>y Official - Non-                                                                                                    |                                                                                                    |                                                                                                    |                                                               |                                                                                                    |                                                                                                    |                                                                                                    |                  |                  | Printe |
|----------------------------------------------------------------------------------------------------|----------------------------------------------------------------------------------------------------|----------------------------------------------------------------------------------------------------|---------------------------------------------------------------|----------------------------------------------------------------------------------------------------|----------------------------------------------------------------------------------------------------|----------------------------------------------------------------------------------------------------|------------------|------------------|--------|
| Official - Non-                                                                                                    | Lookup E                                                                                                    |                                                                                                    |                                                               |                                                                                                    |                                                                                                    |                                                                                                    |                  |                  |        |
| official - Holl                                                                                                    | Misc Payment                                                                                                    | Voucher                                                                                                    |                                                               |                                                                                                    |                                                                                                    |                                                                                                    |                  |                  |        |
|                                                                                                    |                                                                                                    | Toucher                                                                                                    |                                                               |                                                                                                    |                                                                                                    |                                                                                                    |                  |                  |        |
| INING: You are about to Hold INI                                                                                                    | is Non-Federal Mise. F                                                                                                    | ayment Voucher. Please click                                                                                                    | k Hold to place this doc                                      | current on HOLD; otherwise cilic                                                                                                    | sk Previous to return to the                                                                                                    | previous screen.                                                                                                    |                  |                  |        |
| loucher Information                                                                                                    |                                                                                                    | Trees                                                                                                    | hereine l                                                     | Number .                                                                                                    | Incruise Data                                                                                                    | Onur (M                                                                                                    |                  | Second Total (P) |        |
| Concernation and the second second se                                                                                                    |                                                                                                    | 1354                                                                                                    | TROACE                                                        | NATION I                                                                                                    | 20020200                                                                                                    | Fayer La                                                                                                    |                  | 442.00           |        |
|                                                                                                    |                                                                                                    | cici                                                                                                    | 110040                                                        |                                                                                                    |                                                                                                    | 241000211                                                                                                    |                  |                  |        |
|                                                                                                    |                                                                                                    |                                                                                                    |                                                               |                                                                                                    |                                                                                                    |                                                                                                    |                  |                  |        |
| em No.                                                                                                    | AN                                                                                                    | Qty. Shipped                                                                                                    | Unit                                                          | t of Measure                                                                                                    | UofM Code                                                                                                    | Unit Pric                                                                                                    | e (\$)           | Amount (\$       | )      |
| 101                                                                                                    | 011116                                                                                                    |                                                                                                    | 1                                                             | Each                                                                                                    | EA                                                                                                    |                                                                                                    | 555              |                  | 888.00 |
|                                                                                                    | Description                                                                                                    |                                                                                                    |                                                               |                                                                                                    |                                                                                                    |                                                                                                    |                  |                  |        |
|                                                                                                    | Description                                                                                                    |                                                                                                    |                                                               |                                                                                                    |                                                                                                    |                                                                                                    |                  |                  |        |
|                                                                                                    | NONED GOVI CRES                                                                                                    | CAGE SUBARDS                                                                                                    |                                                               |                                                                                                    |                                                                                                    |                                                                                                    | _                |                  |        |
|                                                                                                    |                                                                                                    |                                                                                                    |                                                               |                                                                                                    |                                                                                                    |                                                                                                    |                  |                  |        |
| A Information                                                                                                    |                                                                                                    | ick the "Hold<br>ick the "Previ                                                                                                    | ious" butt                                                    | to place the d<br>ton to go bacl                                                                                                    | k to the res                                                                                                    |                                                                                                    |                  |                  |        |
| LA Information<br>(A Level<br>10                                                                                                    | Cl                                                                                                    | ick the "Hold<br>lck the "Previ                                                                                                    | i button t                                                    | to place the d                                                                                                    | k to the res                                                                                                    | n noid.<br>ults page.                                                                                                    |                  |                  |        |
| LA Information<br>LA Level<br>10<br>50                                                                                                    | Cli                                                                                                    | ick the "Hold<br>ick the "Previ                                                                                                    | ious" button t<br>ious" butt                                  | to place the d                                                                                                    | k to the res                                                                                                    | n noid.<br>ults page.                                                                                                    |                  |                  |        |
| LA Information<br>LA Level<br>IN<br>Scurment Record Reference E<br>1345678801231                                                                                                    |                                                                                                    | ick the "Previ<br>k the "Previ<br>Agency Acco<br>THESSW                                                                                                    | ious" butt<br>auting D                                        | to place the d                                                                                                    | k to the res                                                                                                    | n noid.<br>ults page.                                                                                                    |                  |                  |        |
| LA Information<br>LA Level<br>Info<br>comment Record Reference ID<br>245678901237<br>Agency Qualifier Code                                                                                                    | Cl:<br>Cl:                                                                                                    | ICK the "Previ<br>Agency Acco<br>THE25W<br>ense Agency Allocation Re                                                                                                    | ious" butt<br>ounting ID                                      | to place the d                                                                                                    | ACBN<br>ACBN<br>ACBN<br>ACBN<br>ACBN<br>ACBN<br>ACBN<br>ACBN                                                                                               | ults page.                                                                                                    |                  |                  |        |
| LA Information<br>A Level<br>In<br>Decament Record Reference E<br>1245678001237<br>Agency Qualifier Code<br>DD                                                                                                    | Cli<br>Cli<br>De<br>Mit                                                                                                    | ICK the "Previ<br>Ck the "Previ<br>Agency Acco<br>THE2SW<br>Ense Agency Allocation Re                                                                                                    | ious" butt<br>ounting ID<br>ecipient                          | to place the d                                                                                                    | ACBU<br>ACBU<br>AA<br>IS                                                                                                    | n noia.<br>ults page.                                                                                                    |                  |                  |        |
| LA Information<br>A Level<br>N<br>Dearment Record Reference ID<br>1545678061237<br>Agency Qualifier Code<br>00<br>Job/Work Order Code                                                                                                    | Cli<br>Cli<br>De<br>MS<br>Co                                                                                                    | ICK THE HOLD<br>ICK THE "Previous Agency Account<br>THE250"<br>Ense Agency Allocation Re<br>if Allocation Code                                                                                                    | ious" butt<br>ounting ID<br>ecipient                          | Cost Code<br>SCHOSTINESS                                                                                                    | ACBN<br>AA<br>Desp<br>15<br>ent Sub-                                                                                                    | ults page.<br>wheet indicator                                                                                                    |                  |                  |        |
| A Information<br>A Level<br>carment Record Reference ID<br>defettion (2)<br>Kgency Qualifier Code<br>30<br>bioWhork Order Code<br>W000CLA                                                                                                    | C1<br>C1<br>0<br>0<br>0<br>0<br>0<br>0<br>0<br>0<br>0<br>0<br>0<br>0<br>0<br>0<br>0<br>0<br>0                                                                                            | ICK The Hold<br>ick the "Prev<br>Agency Acco<br>THEST<br>Ense Agency Allocation Re<br>if Allocation Code<br>24                                                                                                    | ious" butt<br>ounting ID<br>ecipient                          | Cost Code<br>Scription Transfer Transfer Transfer from Departm<br>DE                                                                                                    | ACRN<br>ACRN<br>AA<br>Brow<br>Select<br>Select<br>C                                                                                                    | n noid,<br>uits page,<br>wheet indicator<br>Alternent Recipient                                                                                                    |                  |                  |        |
| LA Information<br>AL Evel<br>10<br>Decement Record Reference ID<br>Decement Record Reference<br>Decement<br>Decement<br>Agency Qualifier Code<br>00<br>Do<br>Do<br>Do<br>Do<br>Do<br>Do<br>Do<br>Do<br>Do<br>Do<br>Do<br>Do<br>Do                                                                                                    | Cli<br>Cli<br>De<br>Mě<br>Cli<br>Vě<br>Cli<br>Vě<br>Cli<br>Vě<br>Cli<br>Vě<br>Vě<br>Cli<br>Vě<br>Vě<br>Cli<br>Vě<br>Vě<br>Vě<br>Vě<br>Vě<br>Vě<br>Vě<br>Vě<br>Vě<br>Vě<br>Vě<br>Vě<br>Vě | Agency Acco<br>TR2597<br>Transe Agency Alocation Re<br>Microsoft Code<br>24<br>24<br>24 Year Indicator                                                                                                    | ious" butt<br>ious" butt<br>carting D                         | Cost Code<br>SCARGEST Transfer from Departm<br>DC<br>Work Center Recipient                                                                                                    | ACRN<br>ACRN<br>AA<br>IS<br>ent<br>Sub<br>DoD                                                                                                    | n nota,<br>ults page.<br>wheel indicator<br>Aliconest Recipient<br>Sudget Accounting Class                                                                                         | sification Code  |                  |        |
| LA Information<br>A Level<br>16<br>Dastament Record References ID<br>194567801231<br>Agency Qualifier Code<br>300-Work Order Code<br>90000CA<br>Classification Code<br>BAN32201                                                                                                    | CI<br>CI<br>De<br>MS<br>CC<br>CC<br>CC<br>CC<br>CC<br>CC                                                                                                    | Agency Acco<br>THE25//<br>Ense Agency Allocation Re<br>at Allocation Code<br>24<br>24 Year Indicator<br>054/A                                                                                                    | ious" butt<br>ourting ID<br>ecigient                          | Cost Code<br>SCARDS111278<br>Transfer from Departm<br>DE<br>Work Center Recipient<br>U4590L                                                                                                    | ACBN<br>ACBN<br>AA<br>Desp<br>15<br>16<br>000<br>NOC                                                                                                    | a hold.<br>ults page.<br>atment Indicator<br>Attornent Recipient<br>Budget Accounting Class                                                                                        | sification Code  |                  |        |
| LA Information<br>A Level<br>50<br>50<br>50<br>50<br>50<br>50<br>50<br>50<br>50<br>50                                                                                                    | CI<br>CI<br>D<br>D<br>D<br>D<br>D<br>D<br>D<br>D<br>D<br>D<br>D<br>D<br>D<br>D<br>D<br>D<br>D                                                                                            | Ick the Hold<br>ick the "Prev<br>Reserve Allocation Re<br>at Allocation Code<br>24<br>29<br>29<br>29<br>29<br>29<br>29<br>29<br>29<br>29<br>29<br>29<br>29<br>29                                                                                                    | i Dutton t<br>ious" butt<br>ourring ID<br>ecipient<br>e Code  | Cost Code<br>Scin to go back                                                                                                    | ACBU<br>ACBU<br>AA<br>Best<br>5<br>5<br>6<br>0<br>000<br>000<br>8<br>8<br>000<br>000<br>8<br>8<br>000<br>000<br>8<br>8<br>000000                           | at noid.<br>ults page.<br>winned indicator<br>Altotment Recipient<br>Budget Accounting Class<br>WV<br>sitursement Source Cod                                                       | sification Code  |                  |        |
| LA Information<br>LA Level<br>00<br>2006/09/01/237<br>Agency Gualifier Code<br>00<br>3000/01k Order Code<br>500000LA<br>Classification Code<br>BAN32201<br>Blask Symbol Bumber<br>220                                                                                                    | Cl<br>Cl<br>De<br>MS<br>Cl<br>Cl<br>Cl<br>Cl<br>Cl<br>Cl<br>Cl<br>Cl<br>Cl<br>Cl<br>Cl<br>Cl<br>Cl                                                                                       | Agency Acco<br>Trease Agency Alocation Re<br>Manual Alocation Code<br>24<br>25 Year Indicator<br>5640A<br>pr Reimbursement Source                                                                                                    | outton to<br>ious" butto<br>cutting ID<br>eclipient           | Cost Code<br>Cost Code<br>SC-005111876<br>Transfer from Departm<br>DE<br>Work Center Recipient<br>U6500.<br>LimitSub Head<br>YTRE                                                                                  | ACBN<br>ACBN<br>AA<br>Best<br>Bab<br>Bab<br>Bab<br>Bab<br>Bab<br>Bab<br>Bab<br>Bab<br>Bab<br>Bab                                                           | n nord.<br>ults page.<br>winnel Indicator<br>Altornest Recipient<br>Budget Accounting Clean<br>MV<br>bibursement Source Cod                                                        | sification Code  |                  |        |
| A Information A Level<br>Document Recent Reference &<br>Material Reference &<br>Agency Qualifier Code<br>00<br>2000/Unit Norder Code<br>000000LA<br>Classification Code<br>000002120<br>Black Symbol Bumber<br>1220<br>Traid Code                                                                                                    |                                                                                                    | Agency Access<br>Agency Access<br>Herese Agency Aboution Re-<br>tricted and Aboution Code<br>SH<br>SH Aboutton Code<br>SHA<br>or Reimbursement Source<br>storage IndextorMPC                                                                                                    | ourting ID<br>ecigient<br>e Code                              | Cost Code<br>Scrott Long o back<br>Cost Code<br>Scrott Transfer from Departm<br>BC<br>Work Center Requirest<br>Use Cost<br>Lines Stan Head<br>YTE<br>Front Cry Admin Code                                          | ACBN<br>ACBN<br>ACBN<br>ACBN<br>ACBN<br>ACBN<br>ACBN<br>ACBN                                                                                               | ar hold.<br>ults page.<br>urinent hokater<br>Atcoment Recurst<br>Budget Accounting Class<br>W<br>bibursement Source Cod<br>et Class                                                | sification Code  |                  |        |
| A Morentes<br>A Morent<br>Research References De<br>Morente Record Beforences D<br>SoloNates Code<br>SoloNates Code<br>SoloNates                                                                                                    |                                                                                                    | Agency According to the agency According to the agency According to the agency Allocation Re<br>at Allocation Code<br>94 and Your NetGoater<br>650/A<br>and Your NetGoater<br>650/A<br>and Your NetGoater<br>50/A<br>Surger Indextson MPC<br>3222                                                                                                    | ious" butt<br>ious butt<br>exipient<br>e Code                 | Cost Code<br>sciences and the sciences of the sciences<br>management of the sciences of the sciences<br>work Center Recipient<br>Ucosts<br>Linear Sola Hand<br>Ying<br>Fand Grig Admin Code<br>US                  | ACBU<br>ACBU<br>ACBU<br>AA<br>Best<br>Bob<br>NGC<br>Bab<br>Bob<br>NGC<br>Bab<br>Bab<br>Bob<br>Societ<br>Bab                                                | a nota.<br>ults page.<br>where induster<br>Alconent Recipient<br>Budget Accounting Class<br>MV<br>abovement Source Cod<br>et Class                                                 | sification Code  |                  |        |
| A Normaton<br>A Level<br>Mocantered Reference &<br>Sociality of the Control of Con-<br>decision of Control Con-<br>backWate, Kond Con-<br>Standard Conference<br>20<br>Paral Conference<br>21<br>Paral Conference<br>21<br>Par |                                                                                                    | Agency Acco<br>https://www.accounter.<br>https://www.accounter.<br>arAlexanon.com<br>94<br>air Year Indicator:<br>Brock<br>per Rismbursenseet. Source<br>aitsmer Indicator:MPC<br>2222<br>interes Indicator:<br>MPC                                                                                                    | i Dutton t<br>ious" butt<br>conting ID<br>eclipient<br>e Code | Cost Code<br>Sc.co311125<br>Transfer from Departm<br>BC<br>Work Center Requirer<br>Uco30<br>Limet Tom Read<br>VTR<br>Fand Grg Admin Code<br>US<br>Geovernment Public Sec                                           | ACBN<br>ACBN<br>AA<br>Dep<br>15<br>Sont<br>Base<br>Base<br>Base<br>ACBN<br>ACBN<br>ACBN<br>ACBN<br>ACBN<br>ACBN<br>ACBN<br>ACBN                            | artinent indicator<br>utites page.<br>urtinent indicator<br>Altotraent Recipient<br>Redget Accounting Class<br>Margaret Source Cod<br>utility of Class<br>saction Type             | sification Code  |                  |        |
| A Horonatos<br>A Level<br>si<br>comente Raccol Ruference a<br>Deserreiro Guardine Code<br>Deserreiro Guardine Code<br>Deserreiro Guardine Code<br>Deserreiro Code<br>Deserreiro Code<br>Status Egistrol Rumber<br>Status Egistrol Rumber<br>Status E                                                                                                    |                                                                                                    | Agency According to the agency According to the agency According to the agency According to the agency Alboration Research agency Alboration Code 34 and affects for Alboration Code 34 and affects for Alboration Code 34 and affects for Alboration Code 34 and affects for Alboration Code 35 and affects for Alboration Code 35 and aff                                                                                                    | a Dutton t<br>ious" butt<br>ounting D<br>ecigient<br>a Code   | Cost Code<br>screen to go back                                                                                                    | ACBN<br>ACBN<br>AA<br>Deset<br>5<br>6<br>000<br>NOC<br>8<br>8<br>8<br>9<br>000<br>NOC<br>004<br>004<br>004<br>004<br>004<br>004<br>004<br>004<br>004<br>00 | ar nord.<br>uits page.<br>urineel indicator<br>Attorneet Recipient<br>Budget Accounting Clean<br>MV<br>busymmer Source Cod<br>et Class<br>saction Type                             | st/fication Code |                  |        |
| LA Homeson<br>A Level<br>De<br>Comment Recerd Buference IL<br>Schernberg Darlierence IL<br>Schernberg Darlierence IL<br>Schernberg Darlierence<br>Scherberg<br>Scherberg                                                                                                    | CI<br>CI<br>CI<br>D<br>D<br>D<br>D<br>D<br>D<br>D<br>D<br>D<br>D<br>D<br>D<br>D<br>D<br>D<br>D                                                                                           | Agency According to the Theory According to the Theory and the Theory Allocation Re-<br>at Allocation Code 24<br>and Years Additional Code 24<br>and Years Additional Code 25<br>and Years Additional Code 25<br>and Years Additional Code                | e Code                                                        | Cost Code<br>sc.cost rode<br>sc.cost rode<br>sc.cost rode<br>sc.cost rode<br>work Coster Register<br>Ucost<br>Lines Son Head<br>Vite<br>Find Org Admin Code<br>US<br>Scoverment Plante Cod<br>Program Planting Cod | ACRW<br>ACRW<br>ACRW<br>ACRW<br>ACRW<br>ACRW<br>ACRW<br>ACRW                                                                                               | a nord.<br>uitts page.<br>ursneet hokater<br>Atcornet Request<br>Budget Accounting Clean<br>W<br>bursemment Source Cod<br>et Class<br>"saction Type<br>pram Dismett Code           | e/fication Code  |                  |        |
| LA Information LA Information LA Information Content Record Reference to De Decomment Record Reference to De Decomment Record Reference De Decomment Record Reference De De De De De De De De De De De De De                                                                                                    |                                                                                                    | Against Access the Preve<br>Against Access Allocation for<br>the Advanced Allocation for<br>the Advanced Allocation Code<br>24<br>of Year Advanced Allocation<br>Of Year Advanced Allocation<br>Of Year Advanced Allocation | e Code                                                        | Cost Code<br>screen to go back                                                                                                    | ACBN<br>AA<br>Depen<br>AA<br>Depen<br>Sol Dob<br>Not<br>Boot<br>Not<br>Col<br>Col<br>Col<br>Col<br>Col<br>Col<br>Col<br>Col<br>Col<br>Col                  | artneet Indicator<br>Attorneet Indicator<br>Attorneet Recupent<br>Redget Accounting Class<br>WY<br>Wearsement Source Cod<br>et Class<br>suction Type<br>ream Enment Code<br>Yutkow | sification Code  |                  |        |

The document is displayed with a warning message. Click the "Hold" button to place the document on hold.

Click the "Previous" button to go back to the results page.

| w Off | ficial Pro | cess Docume     | nts Folder | for HQ | 0303 | (4 items, sorted b                            | v Contract Numbe | er Ascending)              |             |          |            |          |       |                     |            |
|-------|------------|-----------------|------------|--------|------|-----------------------------------------------|------------------|----------------------------|-------------|----------|------------|----------|-------|---------------------|------------|
|       | T          | Mandau (Barras) | 74194      |        |      | Contrast Reaches 4                            | Determination    | Concernation of the sector | P.O. Milled | Thissand | Incontral  | 78+8+4   | 10404 | Investore Describer |            |
|       | NAMEON     | 4711 7          | 012951593  | 0001   | -    | NORTH AND AND AND AND AND AND AND AND AND AND | NC22ECO/FM25     | angeneen namoer            | and         | subber   | Accepted   | 2001218  |       | 8000228             | 2014-11-10 |
|       | NAVCON     | 40/01/7         | 012901593  | 9901   |      | NQ030314E01911                                | NC224NIVYE301N   |                            |             |          |            |          |       | 0020000000000019321 | 2014-11-10 |
|       | Mac. Pay   | 10078           | 114096066  |        |      | WGCHCV14H1GU700E1                             | ECP0741DOCFULLLA | ETPCAGENPSGCC              | 2014-05-12  |          | 2014-05-13 | Reviewed |       | ITPCAGEMPSOCC       | 2014-05-12 |
|       | Mac. Per   | 10078           | 114896068  |        |      | WGMISV14H10078003                             | ECP0741LNESUBLLA | ETECAGEIAPSGCE             | 2014-05-12  |          | 2014-05-13 | Reviewed |       | ETPCAGEMPSOCE       | 2014-05-12 |
|       |            |                 |            |        |      |                                               |                  |                            |             |          |            |          |       |                     |            |
|       |            |                 |            | Cli    | ick  | the "Invoic                                   | e Number         | ' to work t                | he iRA      | .PT in   | voices     | s.       |       |                     |            |
|       |            |                 |            | Cli    | ick  | the "Invoic                                   | e Number         | ' to work t                | he iRA      | .PT in   | voices     | s.       |       |                     |            |
|       |            |                 |            | Сы     | ick  | the "Invoic                                   | e Number'        | ' to work t                | he iRA      | .PT in   | voices     | 5.       |       |                     |            |

Click the "Invoice Number" to work the iRAPT invoices.

|                                                                                                    | ,,,,,,,,,,,,,,,,,,,,,,,,,,,,,,,,,,,,,,, |                                                                                      |                                                       |                                                                                                    |                                                                                    |                           |
|----------------------------------------------------------------------------------------------------|-----------------------------------------|--------------------------------------------------------------------------------------|-------------------------------------------------------|----------------------------------------------------------------------------------------------------|------------------------------------------------------------------------------------|---------------------------|
| er <u>G</u> overnment Dg                                                                                                    | cumentation Lookup Exit                 |                                                                                      |                                                       |                                                                                                    |                                                                                    |                           |
| ay Official - Non-Fe                                                                                                    | deral Misc. Payment Vouc                | her                                                                                  |                                                       |                                                                                                    |                                                                                    |                           |
| Veucher LLA                                                                                                    | Addresses Misc. Info                    | review Document                                                                      |                                                       |                                                                                                    |                                                                                    |                           |
| 0001                                                                                                    | 011116                                  | 1 Each                                                                               | EA                                                    |                                                                                                    | 888                                                                                | 688.00                    |
|                                                                                                    | Description                             |                                                                                      |                                                       |                                                                                                    |                                                                                    |                           |
|                                                                                                    | NONFED GOVT Create-CAGE                 | SOWARDS                                                                              |                                                       |                                                                                                    |                                                                                    |                           |
| louting Information                                                                                                    |                                         |                                                                                      |                                                       |                                                                                                    |                                                                                    |                           |
| tole                                                                                                    |                                         | Location Code                                                                        | Extension                                             | Name                                                                                                    |                                                                                    |                           |
| ayee                                                                                                    |                                         | 10078                                                                                |                                                       | CACI NC FEDERAL                                                                                                    |                                                                                    |                           |
| -dmin                                                                                                    |                                         | FA3030                                                                               |                                                       | FA3838 17 CONS CC                                                                                                    |                                                                                    |                           |
| ay Official                                                                                                    |                                         | HQ0303                                                                               |                                                       | Payee Official NAME                                                                                                    |                                                                                    |                           |
| Service Acceptor                                                                                                    |                                         | FA3030                                                                               |                                                       | FA3830 17 CONS CC                                                                                                    |                                                                                    |                           |
| .90                                                                                                    |                                         | FA3030                                                                               |                                                       | FA3838 17 CONS CC                                                                                                    |                                                                                    |                           |
| ssue By                                                                                                    |                                         | FA3030                                                                               |                                                       | FA3838 17 CONS CC                                                                                                    |                                                                                    |                           |
| Acceptance                                                                                                    | Clic<br>The docur                       | k the "Submit" button to su                                                          | bmit your cha                                         | nges to iRAPT.                                                                                                    | made.                                                                              | xcept as noted            |
| Acceptance<br>Reject to initiator                                                                                                    | The docur Clic                          | k the "Submit" button to su<br>k the "Previous" button to g                          | bmit your cha<br>o back to the r                      | nges to iRAPT.<br>results page.                                                                                                   | made.                                                                              | cept as noted             |
| Acceptance<br>Acceptance<br>Reject to Initiator                                                                                                    | The docur Clic                          | k the "Submit" button to su<br>k the "Previous" button to g                          | bmit your cha<br>o back to the 1                      | nges to iRAPT.<br>results page.                                                                                                   | made.                                                                              | coept as noted            |
| Acceptance Acceptance Reject to Initiator Acceptance                                                                                                    | The docur Clic                          | k the "Submit" button to su<br>k the "Previous" button to g                          | bmit your cha<br>o back to the r                      | nges to iRAPT.<br>results page.<br>y wild in 10, 100737 hat he voo                                                                | made.<br>Representative                                                            | rcept as noted            |
| CTION BY: FA3839 CAcceptance Reject to initiator CTION BY: FA3839 CCTION BY: FA3839                                                                                                    | The docur Clic                          | k the "Submit" button to su<br>k the "Previous" button to g<br>synthet Sate          | bmit your cha<br>o back to the :<br>Persents select   | nges to iRAPT.<br>results page.<br>yvested in me, loostly that the visco                                                          | made.<br>Representative                                                            | rcept as noted            |
| CTION BY: FA3030                                                                                                    | The docur Clic                          | k the "Submit" button to su<br>k the "Previous" button to g<br>System file           | bmit your cha<br>o back to the r<br>Presette actor    | nges to iRAPT.<br>results page.<br>y veted in re, locify that the voor<br>norma rice, per                                         | made.<br>Representative                                                            | ccept as noted            |
| CTION BY: FA3030  Acceptance Reject to Initiator  CTION BY: FA3030  Document Certified Document Available fo                                                                                                    | The docur Clic                          | k the "Submit" button to su<br>k the "Previous" button to g<br>spotentate<br>arrests | bmit your cha<br>o back to the r<br>Prest set of      | nges to iRAPT.<br>results page.<br>y valed in re. (cerly bal he voor<br>norma new_and<br>Squates 01Asthursed Governme             | made.<br>Perresentative                                                            | xcept as noted            |
| KCTION BY: FA3839     Acceptance     Reject to Initiator     CTION BY: FA3839     Document Centified     Document Available fo     Required Facility                                                                                                    | The docur Clic                          | k the "Submit" button to su<br>k the "Previous" button to g<br>spoter See<br>2019203 | bmit your cha<br>o back to the r<br>Present is select | nges to iRAPT.<br>results page.<br>y valid in re. (cost) that ha voor<br>norme not. por<br>Syndare 01 Authorest Ocurrence         | Representative<br>ther is correct and proper for per-                              | xcept as noted<br>syment. |
| CTICK ET: FA3030 CTICK ET: FA3030 CTICK ET: FA3030 CTICK ET: FA3030 CTICK ET: FA3030 CTICK ET: FA3030 CTICK ET: FA3030 CTICK ET: Holds: CTICK ET: Holds: CTICK ET: Holds: CTICK ET: Holds: CTICK ET: Holds:                                                                                                    | The docur Clic                          | k the "Submit" button to su<br>k the "Previous" button to g<br>spacebe<br>attem      | bmit your cha<br>o back to the r<br>Present to arrest | nges to iRAPT.<br>results page.<br>y vested in re, lootly that the read-<br>nerms real prof.<br>Signaluse 01 Authorized Doversmen | made.<br>Representative<br>her is correct and proper for pe<br>et Representative   | xcept as noted<br>syment. |
| CODIE EN: FA3030     Acceptance     Report to Initiator     Document Centified     Document Available for     Nequest Painte     Control EN: Notable     Document Available for                                                                                                    | The docur Clic<br>Clic                  | k the "Submit" button to su<br>k the "Previous" button to g<br>spears ble<br>areas   | bmit your cha<br>o back to the r<br>Presents acted    | nges to iRAPT.<br>results page.<br>y valid in re, 100% pat ha vous<br>norm nor, por<br>Sgalars Of Authorized Overnee              | made.<br>Representative<br>An Pagesentative                                        | xcept as noted<br>syment. |
| CTICK ET: FA3030 CACeptance Report to Initiator CTICK ET: FA3030 CDoument Cartified Document Available fo Required Fields CTICK ET: MIG0021 CTICK ET: Accepted Document Accepted Document Accept | The docur<br>Clic                       | k the "Submit" button to su<br>k the "Previous" button to g<br>specemble             | bmit your cha<br>o back to the r                      | nges to iRAPT.<br>results page.<br>y vehicle me, locity that the root<br>memory real part<br>Signature Of Authorized Doversee     | made.<br>Agresetative<br>the is correct and proper for par-                        | rcept as noted            |
| Acceptance     Acceptance     Acceptance     Reject to Initiator     Control Eth 7A3030     Document Certified     Document Available for     Acceptance / Produce     Cocument Available for     Document Available for     Document Available for     Document Available for     Document Available for     Document Available for     Document Available for     Document Available for     Document Available for                                                                                                    | The docur Clic                          | k the "Submit" button to su<br>k the "Previous" button to g<br>space ble<br>aways    | bmit your cha<br>o back to the r<br>Persetts affect   | nges to iRAPT.<br>results page.<br>y vehicle is no. 100% that the resu<br>merrie resulted<br>by above 01 Authored Occurrent       | made.<br>Expression                                                                | rymont.                   |
| CHORE BY: FA3030  Acceptance  Report to Initiator  CHORE BY: FA3030  CHORE BY: FA3030 CHORE BY: FA3030 CHORE BY: FA3030 CHOR  | The docur Clic<br>Clic                  | k the "Submit" button to su<br>k the "Previous" button to g<br>system ble<br>assert  | bmit your cha<br>o back to the r                      | nges to iRAPT.<br>results page.<br>y veidel n re (cordy half the void<br>men res, per<br>Signature Of Authorized Governmen        | made.<br>Sepresentative<br>Her is correct and proper for par-<br>el Representative | rymore,                   |
| CHORE BY: FA3030 CHORE BY: FA3030 CHORE  | The docur Clic<br>Clic<br>vicat         | k the "Submit" button to su<br>k the "Previous" button to g<br>seens                 | bmit your cha<br>o back to the r<br>Pennets actor     | nges to iRAPT.<br>results page.<br>y veidel a re. (only, hat ha vous<br>onna ma, port<br>Spather Of Adhorand Governme             | made.<br>Expression                                                                | ycept as noted            |
| CHOR EN FA353<br>Acceptance<br>Report to Initiator<br>CHOR EN FA353<br>CHOR EN FA353<br>CHOR EN FA353<br>CHOR EN FA353<br>Chorament Accepted<br>Chorament Accepted<br>Chorament Accepted<br>Chorament Accepted<br>Chorament Reported                                                                                                    | The docur Clic                          | k the "Submit" button to su<br>k the "Previous" button to g<br>spotentiate<br>areara | bmit your cha<br>o back to the r                      | nges to iRAPT.<br>results page.<br>y vetel a relicetly hat the voice<br>non-magnetic<br>syntax Of Antonical Overnee               | made.<br>ngresstates<br>her is correct and proper for par-<br>et Representative    | voest as noted            |

The document is displayed in the "Data Capture" page where updates can be made.Click the "Submit" button to submit your changes to iRAPT.

Click the "Previous" button to go back to the results page.

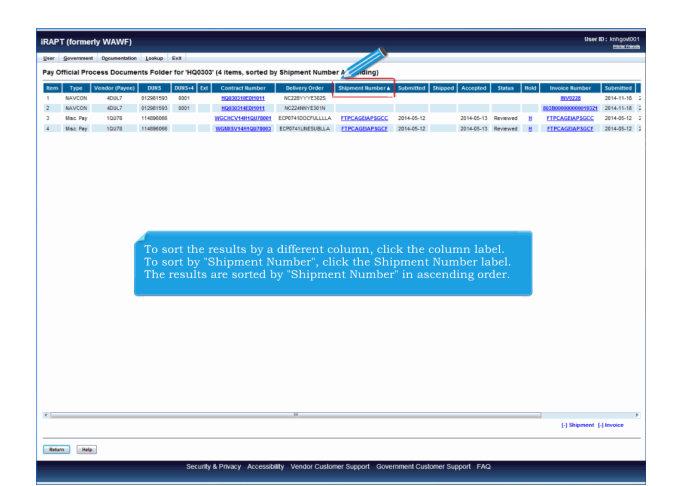

To sort the results by a different column, click the column label. To sort by "Shipment Number", click the Shipment Number label. The results are sorted by "Shipment Number" in ascending order.

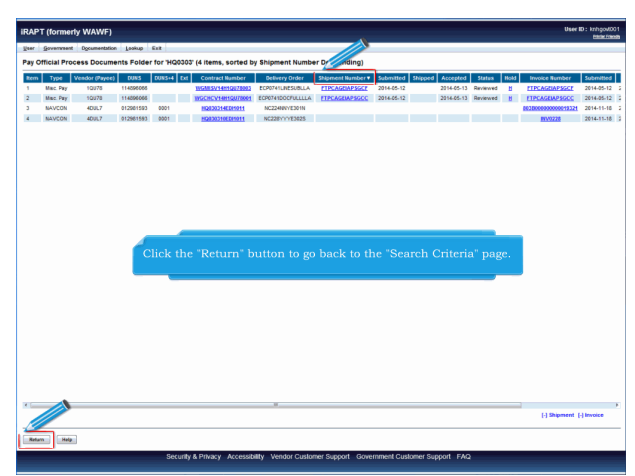

Click on the Shipment Number label again to sort the results by "Shipment Number" in descending order. Click the "Return" button to go back to the "Search Criteria" page.

| liser Government Documentation Lookup Ex                   | a                                                                                                    |  |
|------------------------------------------------------------|----------------------------------------------------------------------------------------------------|--|
| Search Criteria - Pay Official Process Do                  | cuments Folder                                                                                                    |  |
| EOUO - Privacy Sensitive                                   |                                                                                                    |  |
| Vivacy Act Statement - This information is protected under | er the Privacy Act of 1974 and shall be handled as "FOR OFFICIAL USE ONLY." Violations may be punishable by fines, imprisonment, or both |  |
| DoDAAC* / Extension                                        |                                                                                                    |  |
| H00303 •                                                   |                                                                                                    |  |
| Contract Number                                            | Delivery Order                                                                                                    |  |
|                                                            |                                                                                                    |  |
| Reference Procurement Id                                   |                                                                                                    |  |
|                                                            |                                                                                                    |  |
| Vendor (Payee) / Vendor (Payee) Extension                  | Ship From / Ship From Extension                                                                                                    |  |
|                                                            |                                                                                                    |  |
| Shipment No.                                               | Invoice Number                                                                                                    |  |
|                                                            |                                                                                                    |  |
| SSN / Confirm SSN                                          | The "Search Criteria" page is displayed                                                                                                  |  |
|                                                            | The beaten offerta page is displayed.                                                                                                    |  |
| Type Document                                              | 598775                                                                                                    |  |
| All Documents *                                            | All Documents                                                                                                    |  |
| Create / Update Date (YYYY/MM/DD)                          | Create / Update Date End (YYYY/MMIDD)                                                                                                    |  |
| 2012/03/01                                                 | 2015/04/30                                                                                                    |  |
| Acceptance Date (YYYY/MA/DD)                               | Acceptance Date End (YYYYAMM00)                                                                                                    |  |
|                                                            |                                                                                                    |  |
| Invoice Received Date (YYYYMM/DD)                          | Invoice Received Date End (YYYY/MM.00)                                                                                                   |  |
|                                                            |                                                                                                    |  |
| Estimated Delivery Date (YYYY:MM/DD)                       | Estimated Delivery Date End (YYYYMMDD)                                                                                                   |  |
|                                                            |                                                                                                    |  |
| Result Size                                                | Result Font                                                                                                    |  |
| 20 kens ·                                                  | tlps *                                                                                                    |  |
| Result Size                                                | Estimated Delivery Deli Col (YYYMMADD)                                                                                                   |  |

The "Search Criteria" page is displayed.

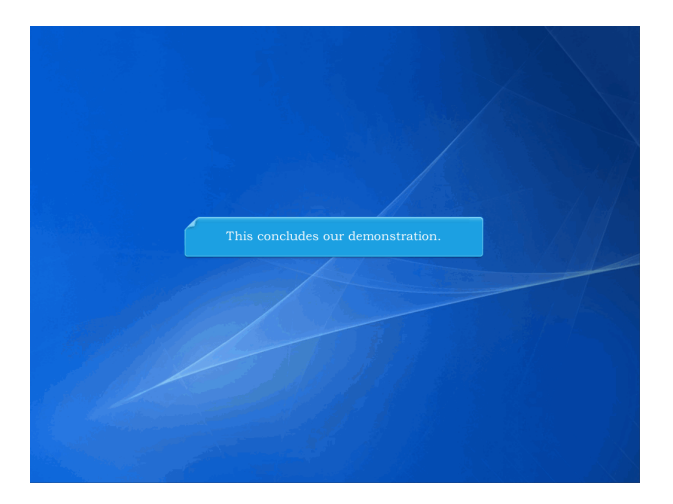

This concludes our demonstration.